## radservXG / QuadBeagleXG BIOS アップデートマニュアル

1. まず、電源投入後 Del キーを押して、BIOS 画面にログインしてください

2. USB メモリから起動するように下記の項目を設定してください

Advdnced BIOS Features → Hard Disk Boot Priority に入り 接続している USB メモリ を最優先に選択してください

3. 下記の3つのファイルを DOS ブート可能な USB メモリの任意のフォルダ内に保存ください

4500\_171.BIN AWDFLASH.EXE flash.bat

4. USB メモリで起動させ、保存したファイルの場所で下記のコマンドを実行してください

Flash

5. 下記のよう画面になりアップデートが始まります

| For Cantiga_807980000_00 DATE: 02/24/2011        |
|--------------------------------------------------|
| Flash Type - SST 25VF016B 16Mb SPI               |
| File Name to Program : <mark>4500_171.bin</mark> |
| P Verifying Flash Memory - 04B000                |
|                                                  |
| 📱 Write OK 📲 No Update 📲 Write Fail              |
| Warning: Don't Turn Off Power Or Reset System !  |

## 6. 以下の画面になるとアップデート完了です F1 キーを押すと再起動します

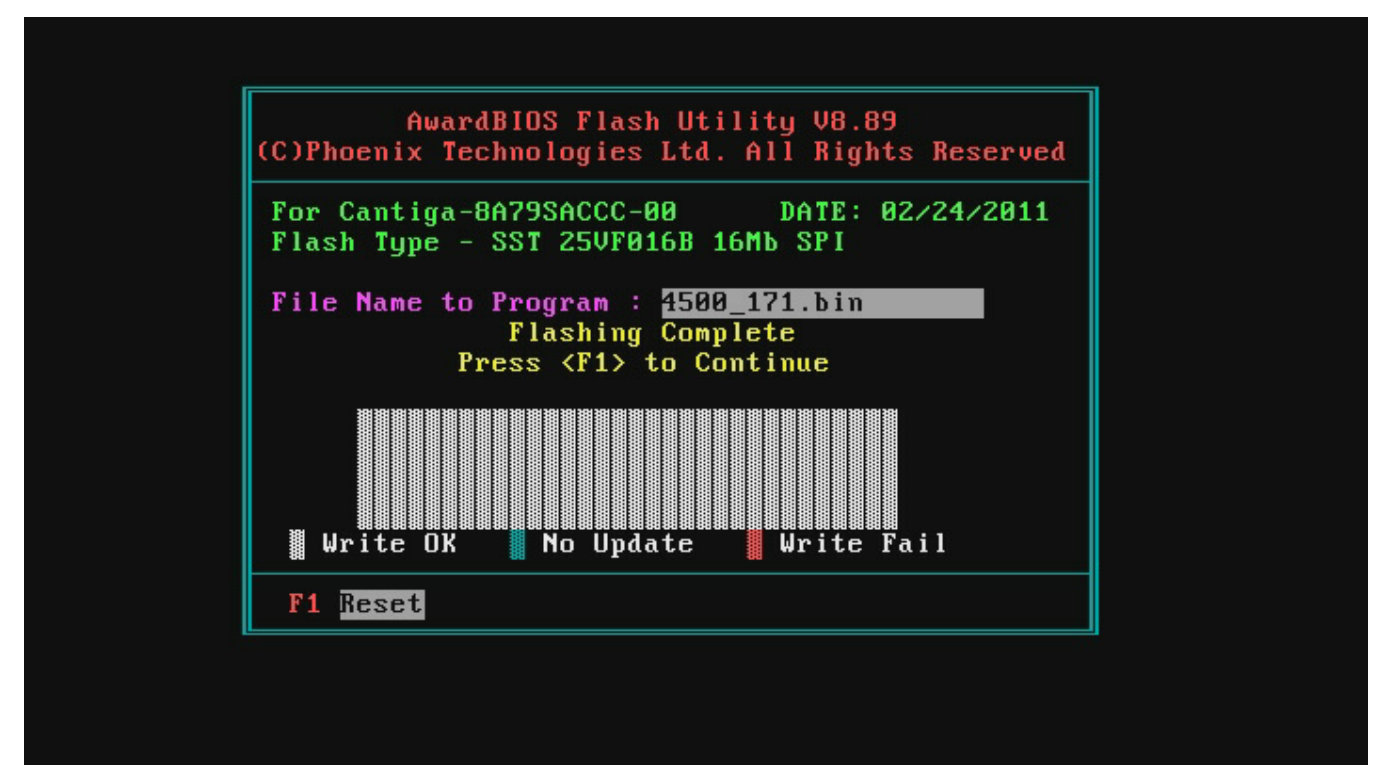

7. 機器が再起動してすぐに下記の画面になるので枠内のバージョンを確認してください

| Phoenix - AwardBIOS v6.00PG, An Energy Star Ally<br>Copyright (C) 1984-2007, Phoenix Technologies, LTD |
|----------------------------------------------------------------------------------------------------|
| ATW-MGM4500 BIOS Rev 1.7.1 (10/11/2010)                                                                |
| Main Processor : Intel(R) Core(TM)2 Quad 1.99GHz(266x7.5)                                              |
|                                                                                                    |
|                                                                                                    |
|                                                                                                    |
|                                                                                                    |
|                                                                                                    |
|                                                                                                    |
|                                                                                                    |
|                                                                                                    |